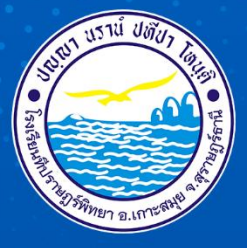

# **คู่มือการใช้โปรแกรม รดร** สำหรับนักเรียนและผู้ปกครอง

## **โรงเรียนที<sub>่</sub>ปราษฎร์พิทยา**

สำนักงานเขตผื้นที่การศึกษามัธยมศึกษาสุราษฎร์ธานี ชุมพร สำนักงานคณะกรรมการการศึกษาขั้นผื้นฐาน กระทรวงศึกษาธิการ

R

HEEPA

TIP

TPITTAYA

### คู่มือการใช้โปรแกรม SGS สำหรับนักเรียนและผู้ปกครอง

โปรแกรม SGS (Secondary Grading System) เป็นระบบการประเมินผลการเรียนรูปแบบใหม่ของ โรงเรียนกลุ่มมัธยมศึกษาทั่วประเทศของสำนักงานคณะกรรมการการศึกษาขั้นพื้นฐาน กระทรวงศึกษาธิการ เพื่อเพิ่มประสิทธิภาพการวัดผลและประเมินผลการเรียนที่อยู่ในระบบเปิด โดยการประเมินผลผ่านอินเตอร์เน็ต ทำให้ระบบการประเมินผลมีความรวดเร็ว สะดวกและทันสมัย นักเรียนสามารถดูผลการเรียนได้ด้วยตนเอง การใช้งานโปรแกรม SGS สามารถทำได้ 3 ช่องทาง คือ

1. ผ่านเว็บไซต์ <u>https://www.tpp.ac.th</u> เลือกที่เมนู SGS

2. ผ่านเว็บไซต์ https://sgs.bopp-obec.info

3. ผ่านแอพพลิเคชั่น SGS For Students (ดาวน์โหลดได้เฉพาะใน Play Store เท่านั้น)

การใช้งานผ่านเว็บไซต์ <u>https://sgs.bopp-obec.info</u>

1. ไปที่ SGS (สำหรับนักเรียน)

| กลุ่มสารสนเทศ สำนักนโยบา<br>สำนักงานคณะกรรมการการเ | ยและแผนการศึกษาขั้นพื้นฐาน<br>สึกษาขั้นพื้นฐาน กระทรวงศึกษาธิการ                                                                                                    |
|----------------------------------------------------|----------------------------------------------------------------------------------------------------|
| ≡ งานทะเบียน–วัดผล SGS (ปพ.1-2 ใหม่)               | ประชาวพัพพันธ์                                                                                                    |
| ≡ งานทะเบียน–วัดผล SGS (ปพ.I–2. ใหม่)              | Search for                                                                                                    |
| มานทะเบียน-วัดผล SGS (ปพ.1-2. ใหม่)                |                                                                                                    |
| พานทะเบียน-วัดผล SGS (ปพ.2 ไม่มีชื่อ ผอ.)          | U to 1 of 8 b b 197 Items 25 / Page                                                                                                    |
| itered in sore                                     | <u>แจ้งปรับปรุงระบบ</u>                                                                                                    |
| # SGS (สำหรับนักเรียน)                             | ด้วยขณะนี้พบปัญหาการเข้าใช้งานและประมวลผลข้อมูลเป็นจำนวนมากจากสถานศึกษาที่กำลังเร่งดำเนินการจัดทำเอกสารหลักฐานการศึกษา ซึ่งส่งผลให้ระบบ SGS มีการะการใช้งานทรัพยากรระ<br>ปัญหาให้ระบบสามารถรองวับการบันทึกคะแนนและออกเอกสารหลักฐานทางการศึกษาได้ก่อนจึงขอแจ้งแนวทางในการแก้ไขปัญหาดังนี้ |
| แบรามศตรกวรรหหลุดแบรรวธหรื                         | 1. ปีคระบบประกาศผลการเรียน และจะเปิดระบบให้ใช้ตั้งแต่วันที่ 1 เมษายน 2567 เป็นต้นไป                                                                                                    |
| การบริหารจัดการหลักสูตร                            | 2. ปัดเมนูประมวลผล GPAX และจะเปิดไม่ได้ดังแต่วันที่ 1 เมษายน 2567 เป็นต้นไป<br>2. ยังกรรรีสตรร์พระแขาเพื่อให้ระบาทตั้งให้ระบาท                                                                                                    |
| การจัดการเรียนรู้                                  | ว. ที่ การสุดทราย และขออภัยในความไม่สะดวกมา ณ โอกาสนี้<br>จึงเรียนมาเพื่อโปรดทราย และขออภัยในความไม่สะดวกมา ณ โอกาสนี้                                                                                                    |
| การจัดกิจกรรมพัฒนาผู้เรียน                         | 23 มีนาคม 2567                                                                                                    |
| 🖩 การวัดและประเมินคุณลักษณะ ๆ                      | เปิดใช้งานระบบ SGS ตามปกติ                                                                                                    |
|                                                    | เรียนผู้ใช้งานระบบ SGS ทราบ<br>ตามที่ สนผ. ดำเนินการประกาศปิตระบบ SGS เพื่อบำรุงรักษาระบบ และสำรองฐานข้อมูลในวันที่ 25 - 27 พ.ย. 66 นั้น บัตคนี้ได้ดำเนินการเสร็จเรียบร้อยแล้วจึงเปิดระบบให้ใช้งานได้ตามปกติ<br>จึงเรียนมาเพื่อทราบ<br>27 พ.ศ. 65 100 น                                  |

2. ป้อนรหัสผู้ใช้และรหัสผ่าน (โดยรหัสผู้ใช้ คือ เลขประจำตัวนักเรียน และรหัสผ่าน คือ เลข

ประจำตัวประชาชน) Granny Apple 🗙 ເຈົ້າສະນນ 🕄 💩 SGS สำหรับนักเรียนและผู้ปกครอง ข่าวประชาสัมพันธ์ ประวัตินักเรียน ตรวจสอบเวลาเรียน ผลการเรียน ผลการเรียนไม่ผ่าน เลือกเสรี 🖄 ເຫັກສະນນ ป้อนชื่อผู้ใช้และรหัสผ่านเพื่อเข้าระบบ เลชประจำตัวนักเรียน 🗋 🗌 จำชื่อผู้ใช้ เลขประจำตัวประชาชน จำรหัสผ่าน 🗌 เข้าใช้อัตโนมัติ ตกลง Cancel Copyright © 2015 Computer Engineering Co.,Ltd. All rights reserved. Google Play

3. เมนูในระบบประกอบด้วย

3.1 ข่าวประชาสัมพันธ์ \*

3.2 ประวัตินักเรียน

3.3 ตรวจสอบเวลาเรียน \*

3.4 ผลการเรียน \*

- 3.5 ผลการเรียนไม่ผ่าน \*
- 3.6 เลือกเสรี
- 3.7 พิมพ์คำร้องสอบแก้ตัว
- 3.8 พิมพ์คำร้องขอใบรับรอง
- 3.9 พิมพ์ ปพ.6 \*
- 3.10 พิมพ์ ปพ.1 \*

# หมายเหตุ เมนูที่มีเครื่องหมาย \* ให้ดูตัวอย่างรายละเอียดด้านล่างนี้

| shutterstudied shell | and a second second second second second second second second second second second second second second second                                                                                                    |
|----------------------|----------------------------------------------------------------------------------------------------|
| ข่าวประชาสัมพันธ์    |                                                                                                    |
|                      | ประกาศ                                                                                                    |
|                      | ผลการเรียบกลางกาด                                                                                                    |
|                      | ภาคเรียนที่ 2 ปีการศึกษา 2566                                                                                                    |
|                      | https://shorturl.at/klSU0                                                                                                    |
|                      | สามารถดูผลการเรียนได้ในช่วงเวลา 18:00 ถึง 06:00 น.                                                                                                    |
| (ดามนโยบายของ สท     | เร. เนื่องด้วยขณะขึ้นปีหน่วงการจัดทำตะแบบปลายภาคเรียบที่ 1/66 ของทุกๆ โรงเรียบ และมีการประกาศตลการเรียบผ่านระบบ SGS รึงทำไห้การใช้งานหนาแน่แกว่าปกติมาก จึงมีความจำเป็นต่องปรับเปลี่ยนช่วงเวลาการดุตลการเรียบของ มักเรียบและปู่ปกครองเป็นช่วง 18.0<br>– 06.00 น. ของทุกวัน) |
|                      | งามวัดและประเมินผล                                                                                                    |
|                      | โรงเรียนที่ปรามฏร์ทิพยา                                                                                                    |

| 🎯 ที่ป                                  | ราษฎ          | ร์ที     | โทยา    |                      |                          |        |                  |          |              |          | Granny A        | pple 💙 <mark>ไออกจาก</mark><br>กัญญาวีร์ | กระบบ 🥑<br>กาศทิพย์ |
|-----------------------------------------|---------------|----------|---------|----------------------|--------------------------|--------|------------------|----------|--------------|----------|-----------------|------------------------------------------|---------------------|
| ข่าวประชาสัมพ์                          | นย์ ป         | ระวัติน่ | ักเรียน | ตรวจสอบเวลาเรียน     | ผลการเรียน ผลการ         | เรียนใ | ม่ฝาน เลือกเสรี  | พิมพ์ศาร | ้องสอบแก้ตัว | พิมพ์ส่  | าร้องขอใบรับรอง | พิมพ์ ปพ.6                               | พิมพ์ ปพ.1          |
| ขาดเรียน                                |               |          |         |                      |                          |        |                  |          |              |          |                 |                                          |                     |
| <b>จันหาจาก</b> รหัส<br>ระดับชั้น ให้งห | วิชา<br>เมด 💙 |          |         |                      | ไป                       |        |                  |          |              |          |                 |                                          |                     |
| × 10                                    | _             |          |         |                      |                          |        | ∢ 1              | ของ      | 1 ▶ 50       | /หน้า    |                 |                                          |                     |
| ปีการศึกษา                              | ภาคเรียน      | ชั้น     | วิชา    | ซื่อวิชา             | ผู้สอน                   | นก.    | วันที่           | ขาดเรียน | จำนวนคาบ     | หมายเหตุ |                 |                                          |                     |
| 2567                                    | 1             | ม.5      | 30223ר  | เคมี3                | นายวิรพจน์ จันทนุพงศ์    | 1.5    | 23 กรกฎาคม 2567  | ลากิจ    | 2            |          |                 |                                          |                     |
| 2566                                    | 2             | ม.4      | ad30242 | หน้าที่พลเมือง 2     | นางสาวหยาดเพชร ชูสังข์   | 0.5    | 15 มกราคม 2567   | ขาด      | 0            |          |                 |                                          |                     |
| 2566                                    | 1             | ม.4      | ด31101  | คณิตศาสตร์           | นายจงรักษ์ บำรุงวงศ์     | 1.0    | 26 กรกฎาคม 2566  | ขาด      | 1            |          |                 |                                          |                     |
| 2566                                    | 1             | ม.4      | ด31201  | เสริมทักษะคณิตศาสตร์ | นายเจนณรงค์ พันทวี       | 2.0    | 5 กันยายน 2566   | ลากิจ    | 1            |          |                 |                                          |                     |
| 2566                                    | 1             | ม.4      | ¢31101  | การงานอาชีพ 1        | นายจิรวัฒน์ บุญสิน       | 0.5    | 23 มิถุนายน 2566 | ขาด      | 1            |          |                 |                                          |                     |
| 2566                                    | 1             | ม.4      | w31101  | สุขศึกษาและพลศึกษา   | นางอรวรรณ วัชรถาวรศักดิ์ | 0.5    | 11 กรกฎาคม 2566  | ขาด      | 1            |          |                 |                                          |                     |
| 2566                                    | 1             | ม.4      | 30221   | เคมี 1               | นางสาวจตพร สารสข         | 1.5    | 12 กันยายน 2566  | ลากิจ    | 0            |          |                 |                                          |                     |

Copyright © 2015 Computer Engineering Co.,Ltd. All rights reserved.

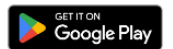

## 3.4 ผลการเรียน \* (เลือกปีที่ และภาคเรียน)

|   |       | ) ที่ เ     | ไราษฎ           | ງร໌พิท     | ายา   |               |                   |           |      |         |      |         |        |        |        |          |                   |        |            | Grann               | y Apple 🗡 <b>ออกจ</b><br>กัญญาวี <sub>้</sub> | เกระบบ <b>⊘</b><br>ร์ กาศทิพย์ |
|---|-------|-------------|-----------------|------------|-------|---------------|-------------------|-----------|------|---------|------|---------|--------|--------|--------|----------|-------------------|--------|------------|---------------------|-----------------------------------------------|--------------------------------|
| • | hnd   | lระชาสัมเ   | พันธ์ ป         | ระวัตินักเ | รียน  | <b>9</b> 5398 | <del>เอบเวล</del> | าเรียน    | ผลก  | ารเรียน | ма   | การเรีย | อนไม่เ | urla . | เลือกเ | <b>n</b> | พิมพ์คำรัง        | หสอบแก | 16h A      | มพ์คำร้องขอใบรับรอง | พิมพ์ ปพ.6                                    | พิมพ์ ปพ.1                     |
| B | 1     |             |                 |            |       |               |                   |           |      |         |      |         |        |        |        |          |                   |        |            |                     |                                               |                                |
| 1 | าคเรื | รียน (**    | * โปรดเลือก     | ** ¥       | )     |               |                   |           |      |         |      |         |        |        |        |          |                   |        |            |                     |                                               |                                |
|   | 2     | 1           |                 |            |       |               |                   |           |      |         |      |         |        |        | < 0    | ٩        | uə <b>: 0 ⊳</b> [ | 50     | /หน้า      |                     |                                               |                                |
| 3 | m     | ตื่อวิชา    | ແມ່ວນຄືອ        | ก่อนกลา    | างภาค | สอบกลา        | างภาค             | หลังกลาง  | เภาค | สอบปลา  | ขภาค | ກ       | ม      | ร้อยอะ |        | ผลก      | าารเรียน          |        | 3312411340 |                     |                                               |                                |
| Ĺ |       | 101.00      | иналити         | เต็ม       | ได้   | เต็ม          | ได้               | เต็ม      | ได้  | เต็ม    | ได้  | เต็ม    | ได้    | 20045  | ปกติ   | แก้ตัว   | เรียนซ้ำ          | เกรด   | ทม เยเทพุ  |                     |                                               |                                |
| 1 | ไระเก | าหวิชา      | ที่เรียน/ที่ได้ | เฉลี่ย     | สะสม  | ที่เรียน/ห    | หีได้ เ           | ฉลี่ยสะสม |      |         |      |         |        |        |        |          |                   |        |            |                     |                                               |                                |
|   | GPA   | 4           |                 |            |       |               |                   |           |      |         |      |         |        |        |        |          |                   |        |            |                     |                                               |                                |
|   | อันด์ | ับที่/ห้อง  |                 |            |       |               |                   |           |      |         |      |         |        |        |        |          |                   |        |            |                     |                                               |                                |
|   | อันด์ | ับที่/ระดัเ | U               |            |       |               |                   |           |      |         |      |         |        |        |        |          |                   |        |            |                     |                                               |                                |

Copyright © 2015 Computer Engineering Co.,Ltd. All rights reserved.

| GET IT ON |         |   |
|-----------|---------|---|
| Gaar      | a Dias  |   |
| Goog      | ie riay | 1 |

3.5 ผลการเรียนไม่ผ่าน \* (จะแสดงรายวิชาและกิจกรรมที่ได้ผลการเรียน 0 , ร, มส, มผ, ทั้งหมด)

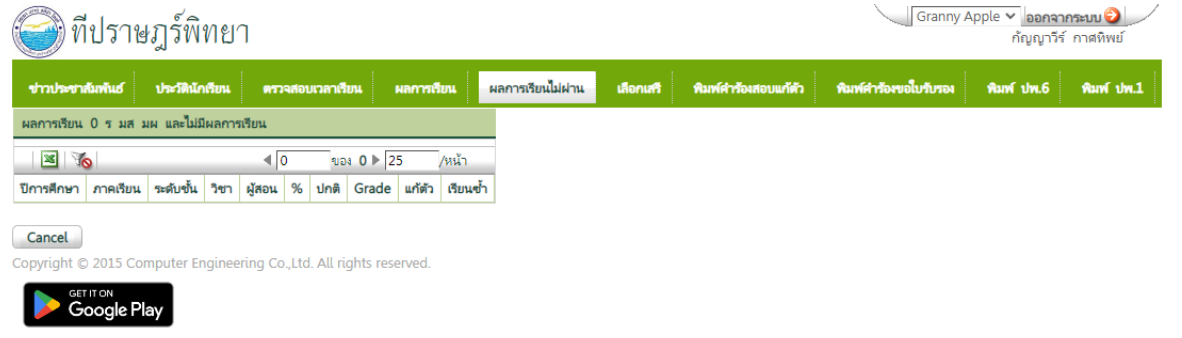

3.9 พิมพ์ ปพ.6 \* (เลือกปีการศึกษา ภาคเรียน และการรายงานผล จากนั้นไปที่ปุ่ม PDF ระบบ จะส่งออกเป็นไฟล์ PDF สามารถเปิดดูและสั่งพิมพ์ได้)

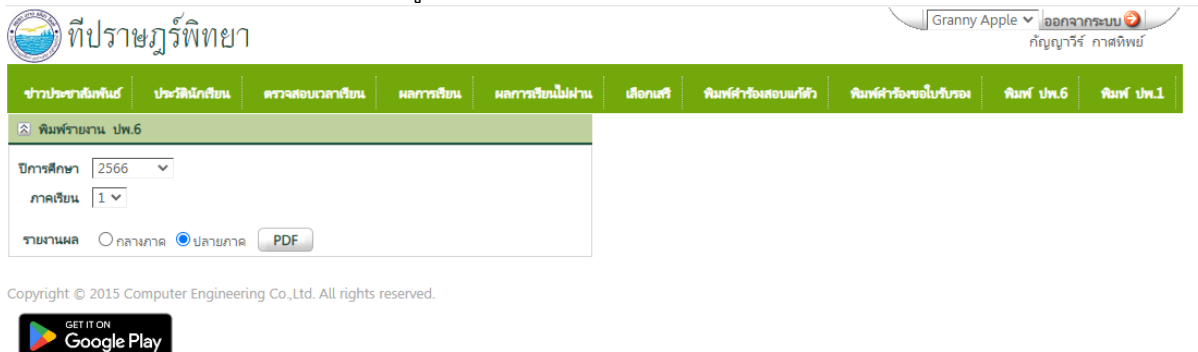

| 3.10 พิ                             | มพ์ ปพ.1 *                  |            |                   |           |                      |                       |                                         |                     |
|-------------------------------------|-----------------------------|------------|-------------------|-----------|----------------------|-----------------------|-----------------------------------------|---------------------|
| 🎯 ที่ปราษฎร์พิทย                    | 1                           |            |                   |           |                      | Granny A              | pple 💙 <mark>ออกจาเ</mark><br>กัญญาวีร์ | กระบบ 🥹<br>กาศหิพย์ |
| ข่าวประชาสัมพันธ์ ประวัตินักเรียน   | ตรวจสอบเวลาเรียน            | ผลการเรียน | ผลการเรียนไม่ผ่าน | เลือกเสรี | พิมพ์คำร้องสอบแก้ตัว | พิมพ์คำร้องขอใบรับรอง | พิมพ์ ปพ.6                              | พิมพ์ ปพ.1          |
| 🏝 พิมพ์ ปพ.1                        |                             |            |                   |           |                      |                       |                                         |                     |
| ภาษา                                | 💿 ไหย 🔾 อังกฤษ              |            |                   |           |                      |                       |                                         |                     |
| กรณีเรียนไม่ครบปี (เฉพาะภาษาอังกฤษ) | 🗌 พิมพ์แยกปีการศึกษา        | PDF        |                   |           |                      |                       |                                         |                     |
| Copyright © 2015 Computer Engine    | ering Co.,Ltd. All rights r | eserved.   |                   |           |                      |                       |                                         |                     |
| Google Play                         |                             |            |                   |           |                      |                       |                                         |                     |

| ปพ.1:พ                                                                             | ชุด      | ที่      |              | UNION       | เลขที่             |          |            |                 |              |            |          |            |
|------------------------------------------------------------------------------------|----------|----------|--------------|-------------|--------------------|----------|------------|-----------------|--------------|------------|----------|------------|
| โรงเรียนทีปราษฎร์พิทย <b>า</b> ง                                                   |          |          |              |             |                    |          |            |                 |              | 18:5       | /1       |            |
| <b>สังกัด</b> สำนักงานคณะกรรมก                                                     | าารกา    | ารศึก    | ษาขั้นพื้นฐา | น กระทรวง   | <u>ศึกษา</u> ธิการ |          |            |                 |              | 13013      | 105      |            |
| ตำบล/แขวง แม่น้ำ                                                                   |          |          |              |             | ชื่อ               | นาง      | สาว        | สัญญาวีร์       |              | 1591.      | 195      |            |
| <mark>ลำเภอ/เขต</mark> เกาะสมย                                                     |          |          |              |             | ชื่อสกล            | Die      | งพิพ       | FÍ              |              |            |          |            |
| วิหาวัด สรานกร์ราวปี                                                               |          |          |              |             | 1200 1000          | ຄັດເມັດ  | 150        | 10              | 136          |            |          |            |
| งัน สัส ส                                                                          |          |          | 4            |             | เสขบวะงา           | ต่านเ    | 1235       | 10              | 150          | -          |          |            |
| สานกงานเขตพนทการศกษา                                                               | สุราช    | มารธ     | าน ชุมพร     |             | เลขประจา           | ดวบร     | 129        | าชน <u>1740</u> | 10111573     | 5          |          |            |
| <b>วันที่เข้าเรียน</b> <u>14 พฤษภาคม 2</u>                                         | 566      |          |              |             | วันเกิด            | 27       | l          | ดือน            | มีนาคม       | พ.ศ25      | 51       |            |
| <b>โรงเรียนเดิม</b> <u>ที่ปราษฎร์พิทย</u> า                                        |          |          |              |             | เพศ หย่            | ប្តិរ    | 8          | <b>เ</b> ัญชาติ | <u>ุ ไทย</u> | _ศาสนา _พุ | Иб       |            |
| <b>จังหวัด</b> สราษภร์ธานี                                                         |          |          |              |             | ชื่อ - ชื่อสก      | าลบิด    | n          | นวยภาม          | วัตร กาศทิง  | พย์        |          | _          |
| ขั้นเรียบสุดท้าย บัธยบศึกษาจีที่                                                   | 3        |          |              |             | ชื่อ - ชื่อสะ      | าลขา     | 500        | บางไล ก         | าศพิพย์      | -          |          |            |
| 0 0 0 0 0 0 0 0 0 0 0 0 0 0 0 0 0 0 0                                              | 5        |          |              |             | 00 - 0061          | 10104 1  | avi i      |                 | in no        |            |          |            |
|                                                                                    |          |          |              | ผลการเรียง  | เรายวิชา           |          | _          |                 |              |            |          | _          |
| รหัส/รายวิชา                                                                       | หน่วยกิพ | หลาวรัยน |              | รหัส/รายวิช | n                  | พบ่วยกิพ | สลการเรียน |                 | รหัส/รายวิ   | ชา         | หน่วยกิต | หลาวรรัฐกา |
| ปีการศึกษา 2566 ภาคเรียนที่ 1                                                      |          |          | ปีการศึกษา   | ภาคเรียนที่ |                    |          |            | ปีการศึกษา      | ภาคเรียนที่  |            |          |            |
| ท31101 ภาษาเทย<br>ค31101 คณิตฮาสตร์                                                | 1.0      | 3.5      |              |             |                    |          |            |                 |              |            |          |            |
| ว30103 วิทยาศาสตร์ชีวภาพ                                                           | 1.0      | 3        |              |             |                    |          |            |                 |              |            |          |            |
| ส31101 สังคมศึกษา                                                                  | 1.0      | 4        |              |             |                    |          |            |                 |              |            |          |            |
| ส31103 ประวัติศาสตร์                                                               | 0.5      | 3.5      |              |             |                    |          |            |                 |              |            |          |            |
| พ31101 สุขศึกษาและพลศึกษา                                                          | 0.5      | 4        |              |             |                    |          |            |                 |              |            |          |            |
| ศ31101 ศิลปะ(ทัศนศิลป)                                                             | 0.5      | 4        |              |             |                    |          |            |                 |              |            |          |            |
| ง31101 การงานอาชพาย<br>ค31101 กาษาอังกกระ                                          | 1.0      | 3.5      |              |             |                    |          |            |                 |              |            |          |            |
| ค31201 เสริมทักษะคณิตศาสตร์                                                        | 2.0      | 1.5      |              |             |                    |          |            |                 |              |            |          |            |
| ว30201 ฟิสิกส์ 1                                                                   | 2.0      | 1        |              |             |                    |          |            |                 |              |            |          |            |
| ว30221 เคมี1                                                                       | 1.5      | 1.5      |              |             |                    |          |            |                 |              |            |          |            |
| ว30241 ชีววิทยา 1                                                                  | 1.5      | 2.5      |              |             |                    |          |            |                 |              |            |          |            |
| 350261 ขอกแบบและเทคเนเลย<br>ว30263 การเขียนโปรแกรมเนื้องตั้น                       | 1.0      | 4        |              |             |                    |          |            |                 |              |            |          |            |
| ส30241 หน้าที่พลเมือง 1                                                            | 0.5      | 4        |              |             |                    |          |            |                 |              |            |          |            |
| อ31201 ภาษาอังกฤษเพื่ออาชีพ                                                        | 0.5      | 2        |              |             |                    |          |            |                 |              |            |          |            |
| <b>ปีการศึกษา</b> 2566 <b>ภาคเรียนที่</b> 2<br>ท31102 ภาษาไทย                      | 10       | 4        |              |             | FFICIAL            |          |            |                 |              |            |          |            |
| ค31102 คณิตศาสตร์                                                                  | 1.0      | 4        |              | UNC         |                    |          |            |                 |              |            |          |            |
| ว30102 วิทยาศาสตร์กายภาพ1                                                          | 1.0      | 3        |              |             |                    |          |            |                 |              |            |          |            |
| ว30105 วิทยาการคำนวณ                                                               | 1.0      | 4        |              |             |                    |          |            |                 |              |            |          |            |
| ส31102 สังคมศึกษา                                                                  | 1.0      | 3.5      |              |             |                    |          |            |                 |              | FEICIAL    | 1        |            |
| สุรา104 ประวัติศาสตร<br>พริ1102 สุขสัญษาและพลสัญษา                                 | 0.5      | 3        |              |             |                    |          |            |                 | 110          | 04.        |          |            |
| ศ31102 ศิลปะ(นาภศิลป์)                                                             | 0.5      | 4        |              |             |                    |          |            |                 | 0.           |            |          |            |
| อ31102 ภาษาอังกฤษ                                                                  | 1.0      | 2.5      |              |             |                    |          |            |                 |              |            |          |            |
| ค31202 เสริมทักษะคณิตศาสตร์                                                        | 2.0      | 2        |              |             |                    |          |            |                 |              |            | 1        |            |
| ว30202 ฟิสิกส์ 2                                                                   | 2.0      | 1        |              |             |                    |          |            |                 |              |            | 1        |            |
| ว30222 เคมี2                                                                       | 1.5      | 2        |              |             |                    |          |            |                 |              |            | 1        |            |
|                                                                                    | 115      | 1 2      | 1            |             |                    |          |            |                 |              |            | 1        | 1          |
| ว30242 ชววทยา 2<br>ว30264 การเขียงโประกรษศักรา                                     | 1.5      | 1        |              |             |                    |          |            |                 |              |            | 1        |            |
| ว30242 ชววทยา 2<br>ว30264 การเขียนโปรแกรมขั้นสูง<br>ว30284 โลกตาราศาสตร์และควกาศ 1 | 0.5      | 4        |              |             |                    |          |            |                 |              |            |          |            |

<mark>คำเตือนในการใช้งาน</mark> เพื่อความปลอดภัยในการเข้าถึงข้อมูลโดยผู้อื่น เมื่อผู้ใช้เสร็จสิ้นการใช้งานแล้วให้ทำการออกจาก ระบบทุกครั้ง

| 🎯 ที่ปราษฎร์พิเ               | ทยา                   |                 |                         |                      | Granny                | A ple 🗙 loonan | กระบบ 🕑    |
|-------------------------------|-----------------------|-----------------|-------------------------|----------------------|-----------------------|----------------|------------|
| ข่าวประชาสัมพันธ์ ประวัตินักเ | ถียน ดรวจสอบเวลาเรียน | ผลการเรียน ผลกา | รเรียนไม่ผ่าน เลือกเสรี | พิมพ์คำร้องสอบแก้ตัว | พิมพ์คำร้องขอใบรับรอง | พิมพ์ ปพ.6     | พิมพ์ ปพ.1 |
| 🖄 พิมพ์รายงาน ปพ.6            |                       |                 |                         |                      |                       |                |            |
| <b>ปีการศึกษา</b> 2566 ✔      |                       |                 |                         |                      |                       |                |            |

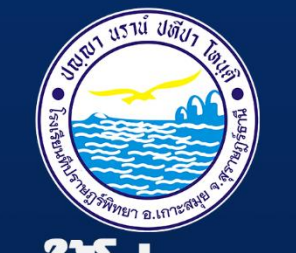

# คู่มือการใช้โปรแกรม รตร สำหรับนักเรียนและผู้ปกครอง

**โรงเรียนที่ปราษฎร์พิทยา** สำนักงานเขตผื้นที่การศึกษามัธยมศึกษาสุราษฎร์ธานี ชุมผร สำนักงานคณะกรรมการการศึกษาขั้นผื้นฐาน กระทรวงศึกษาธิการ